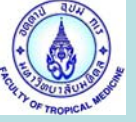

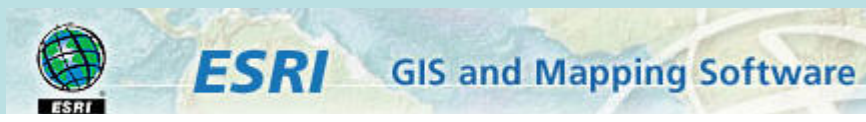

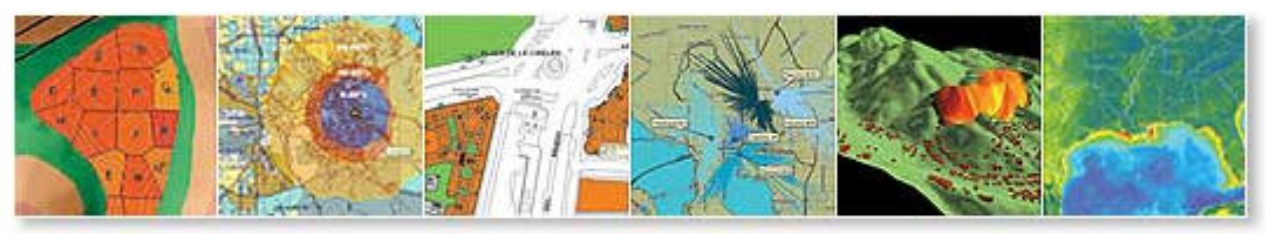

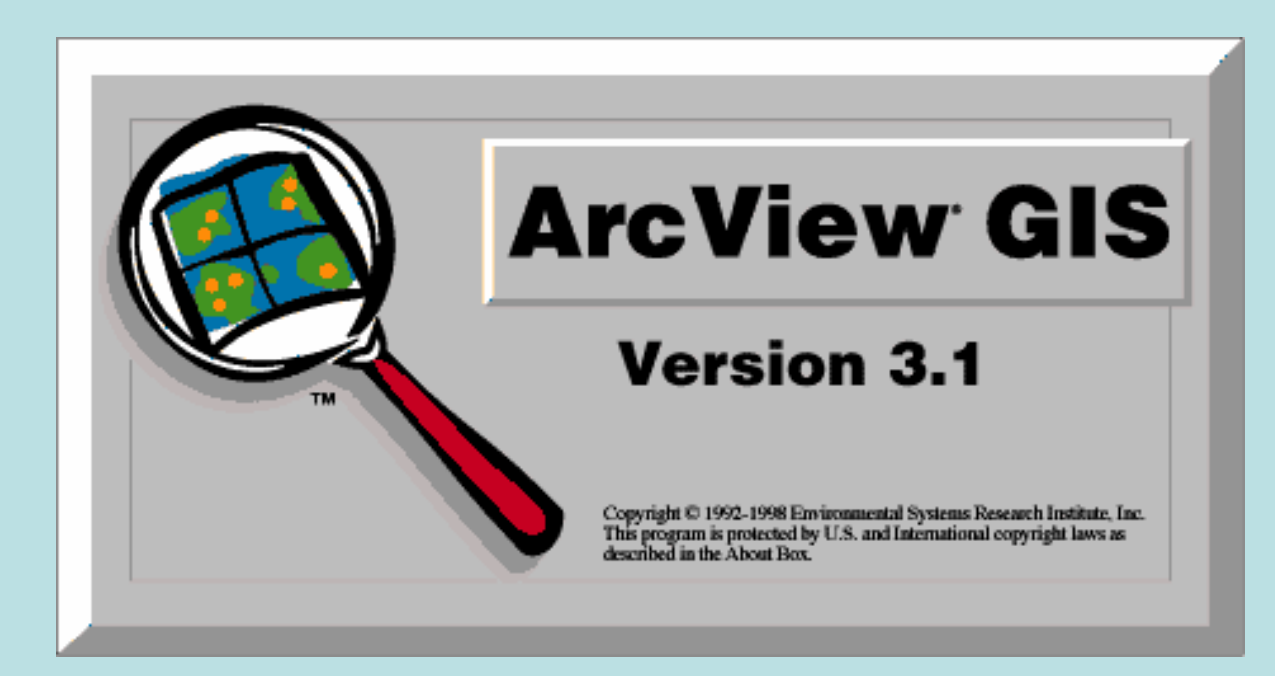

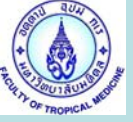

### : Open New View

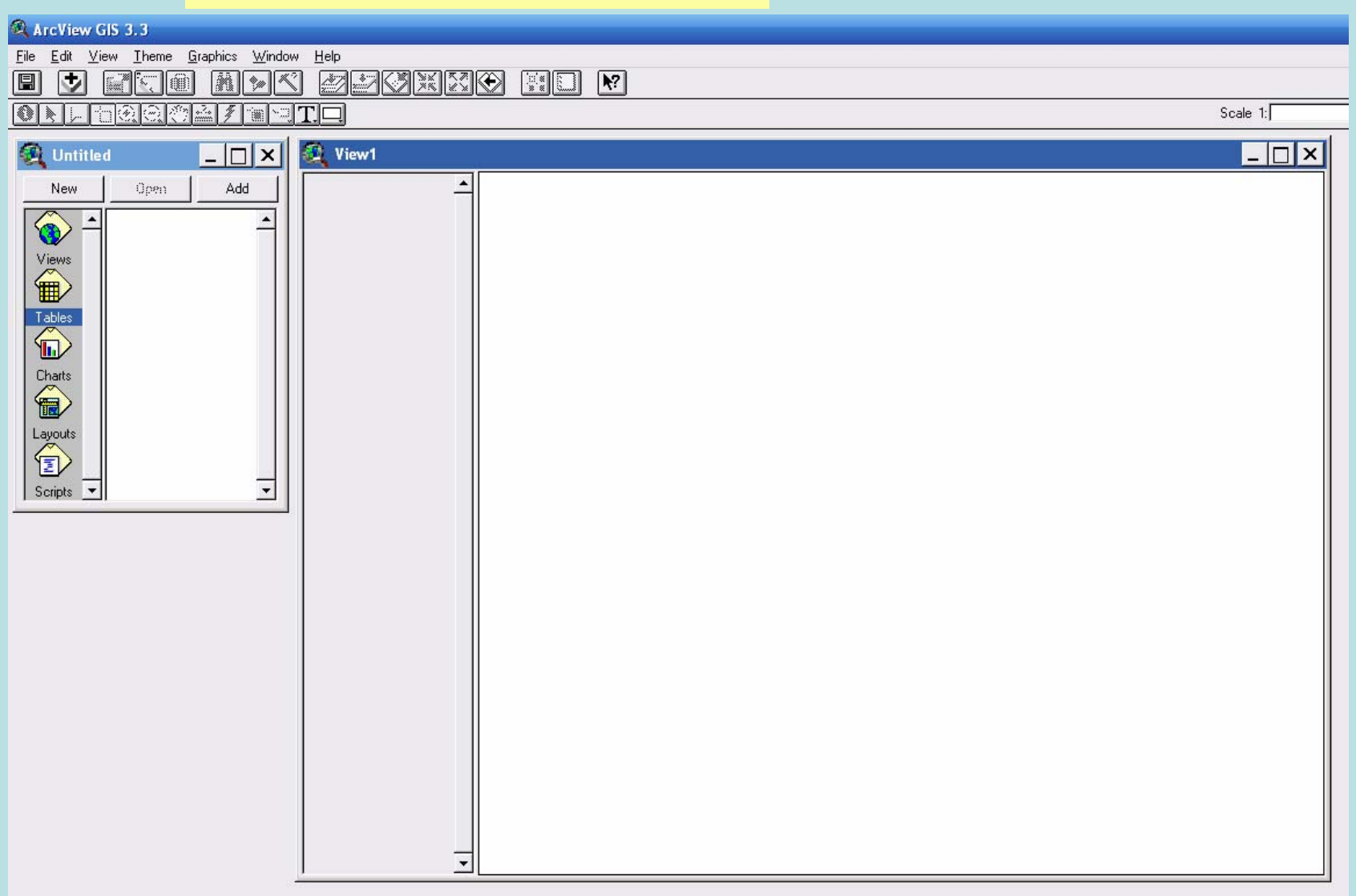

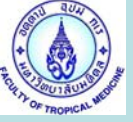

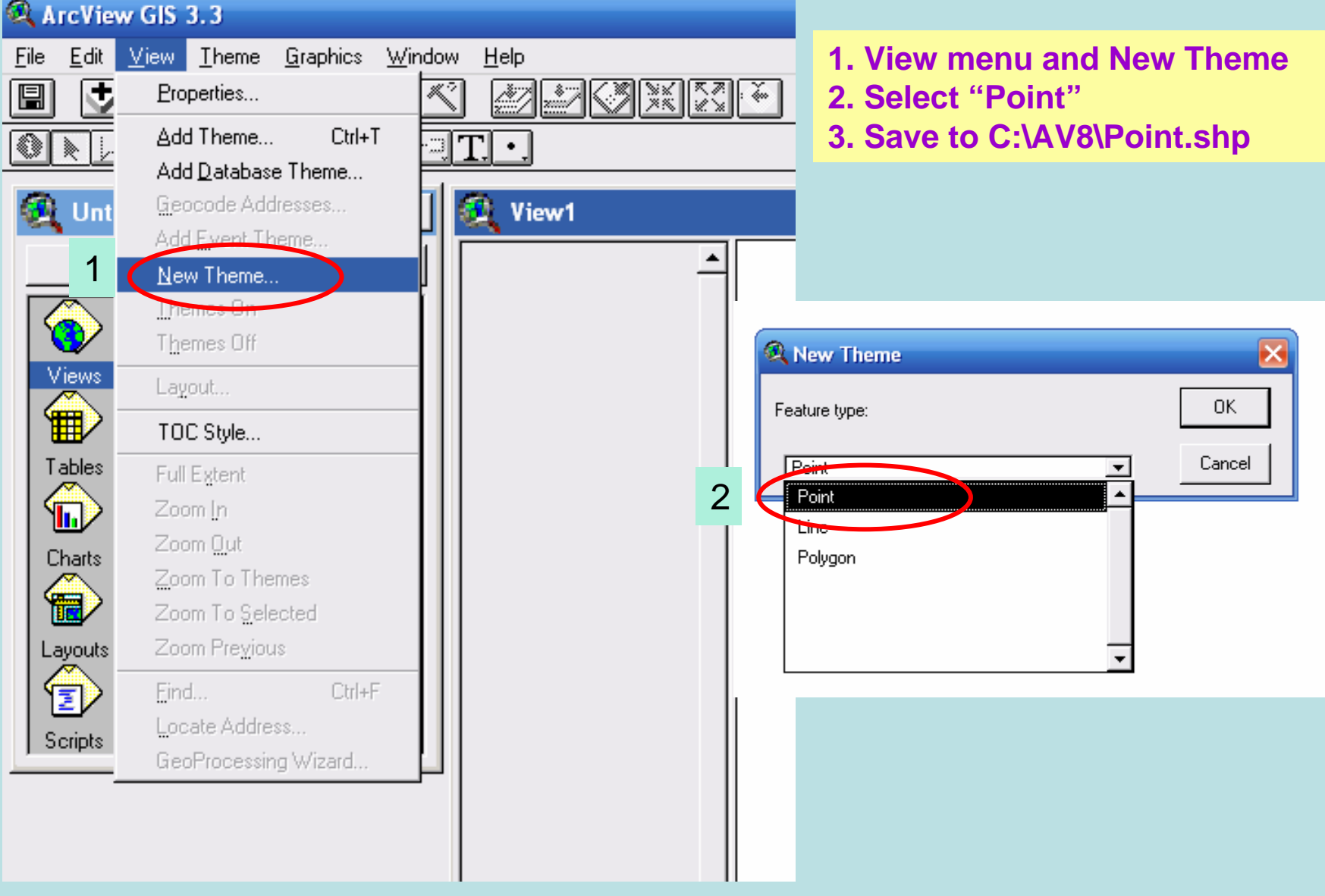

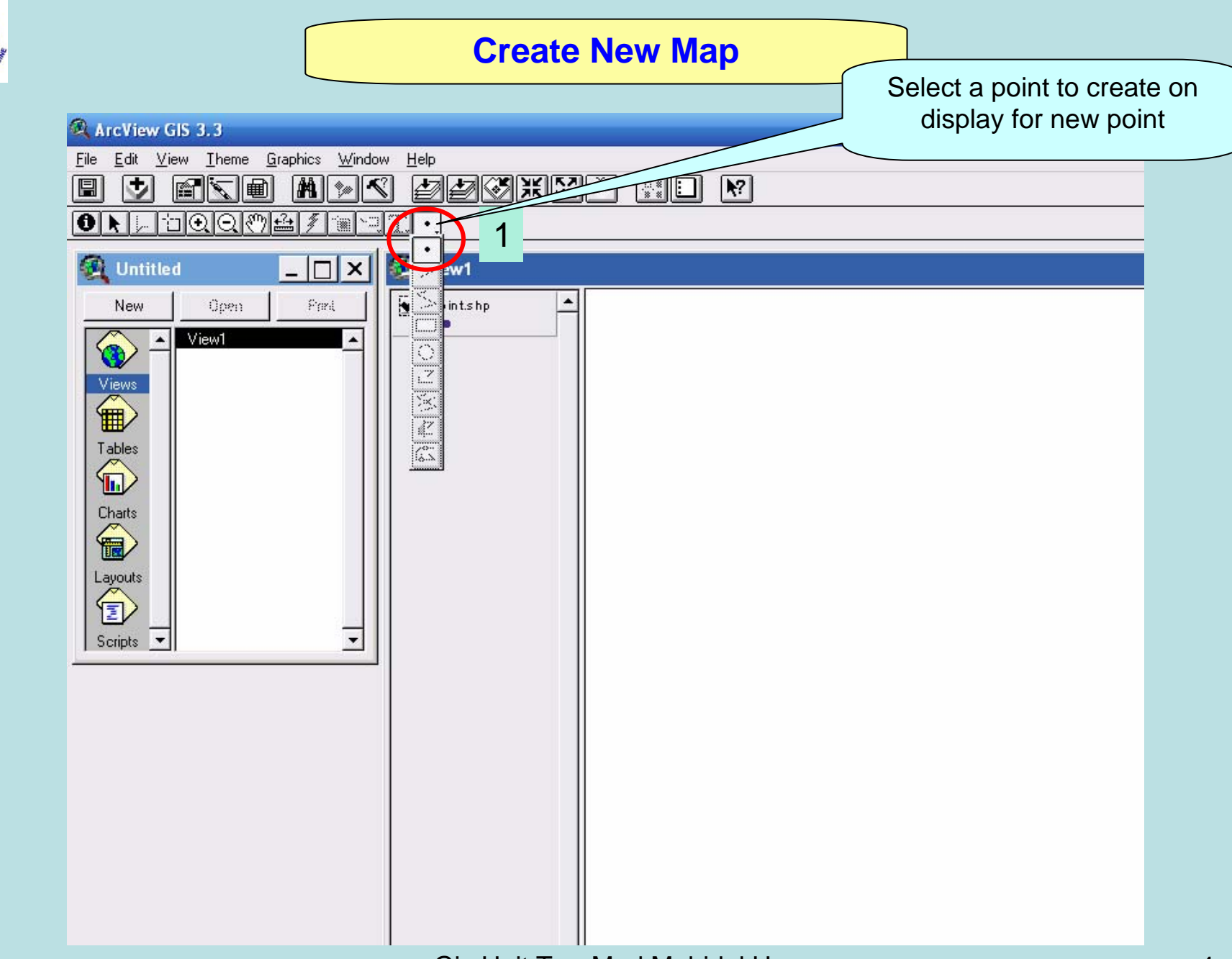

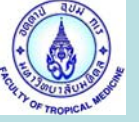

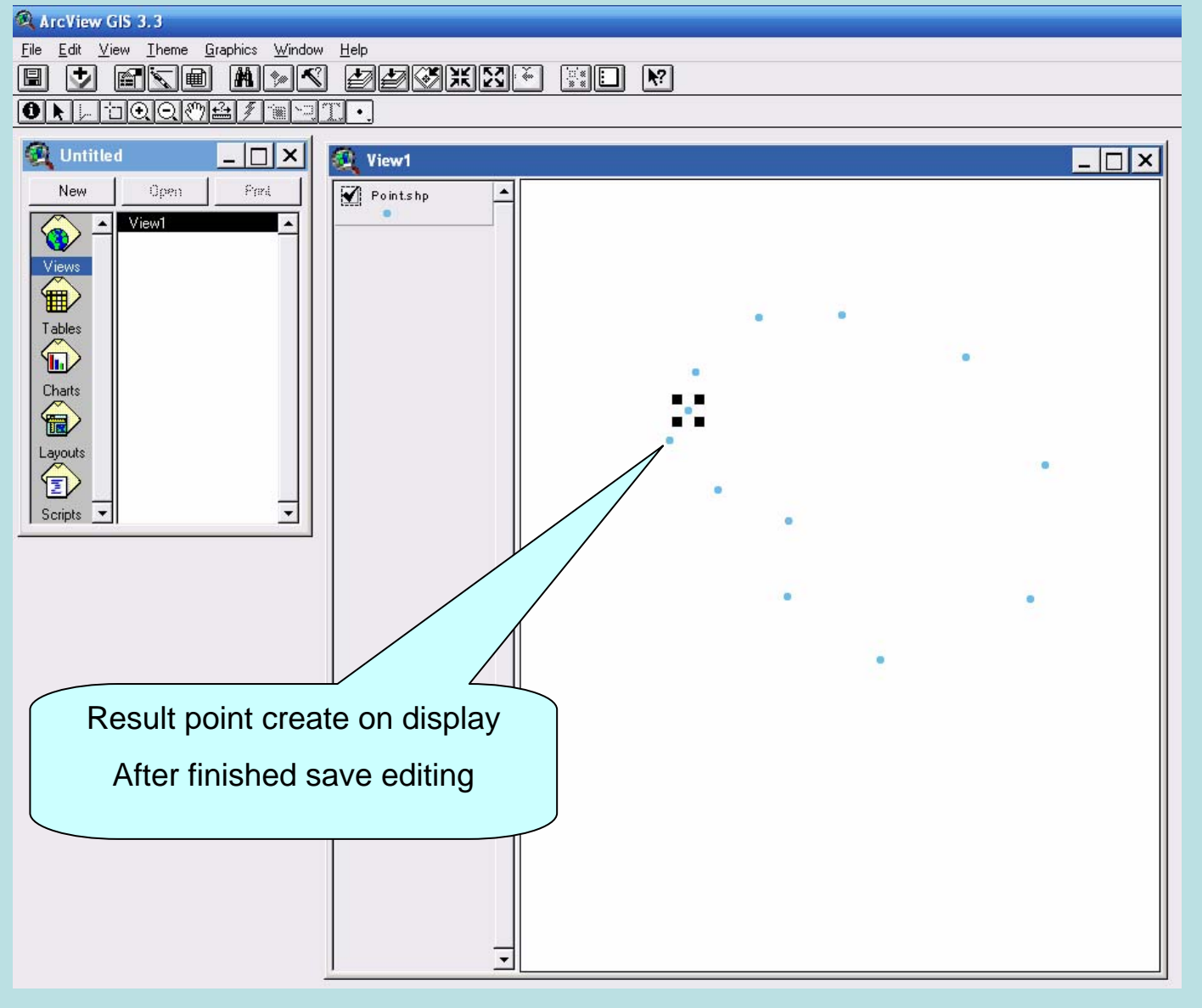

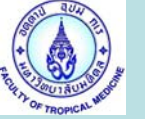

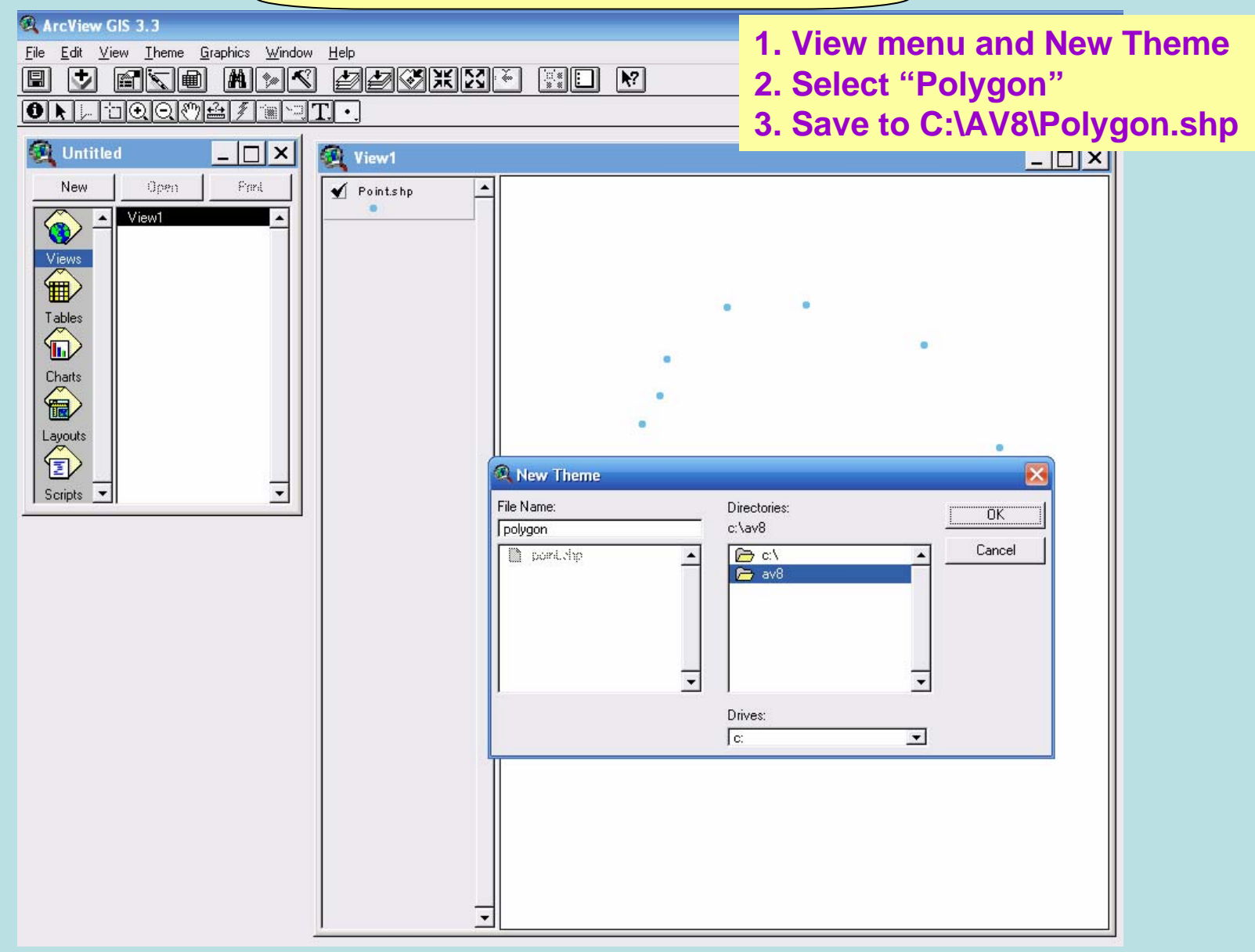

Gis Unit TropMed Mahidol U.

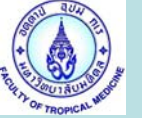

### GeoProcessing Map

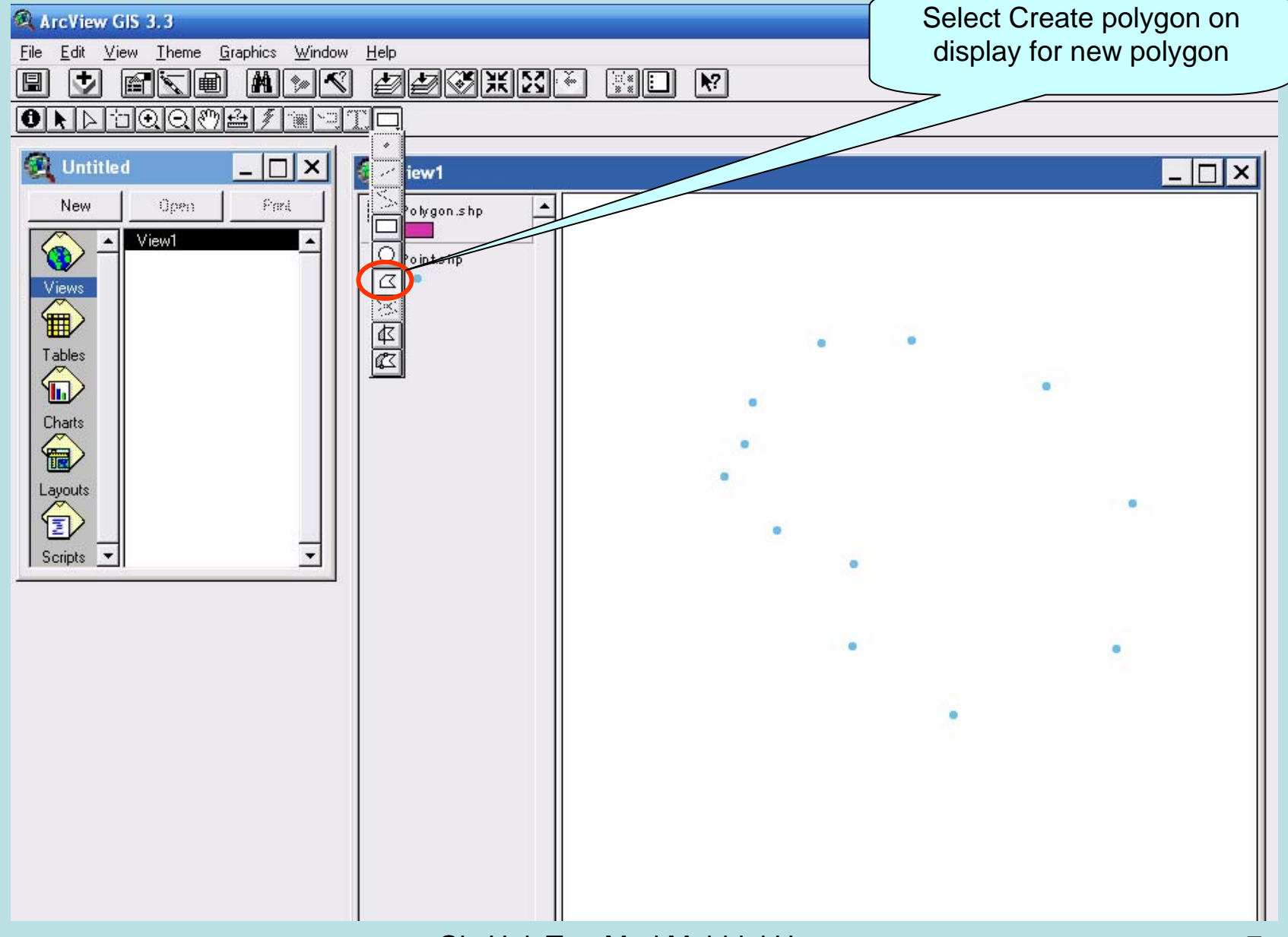

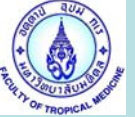

### ArcView GIS 3.3

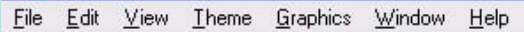

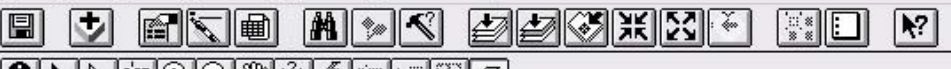

#### 

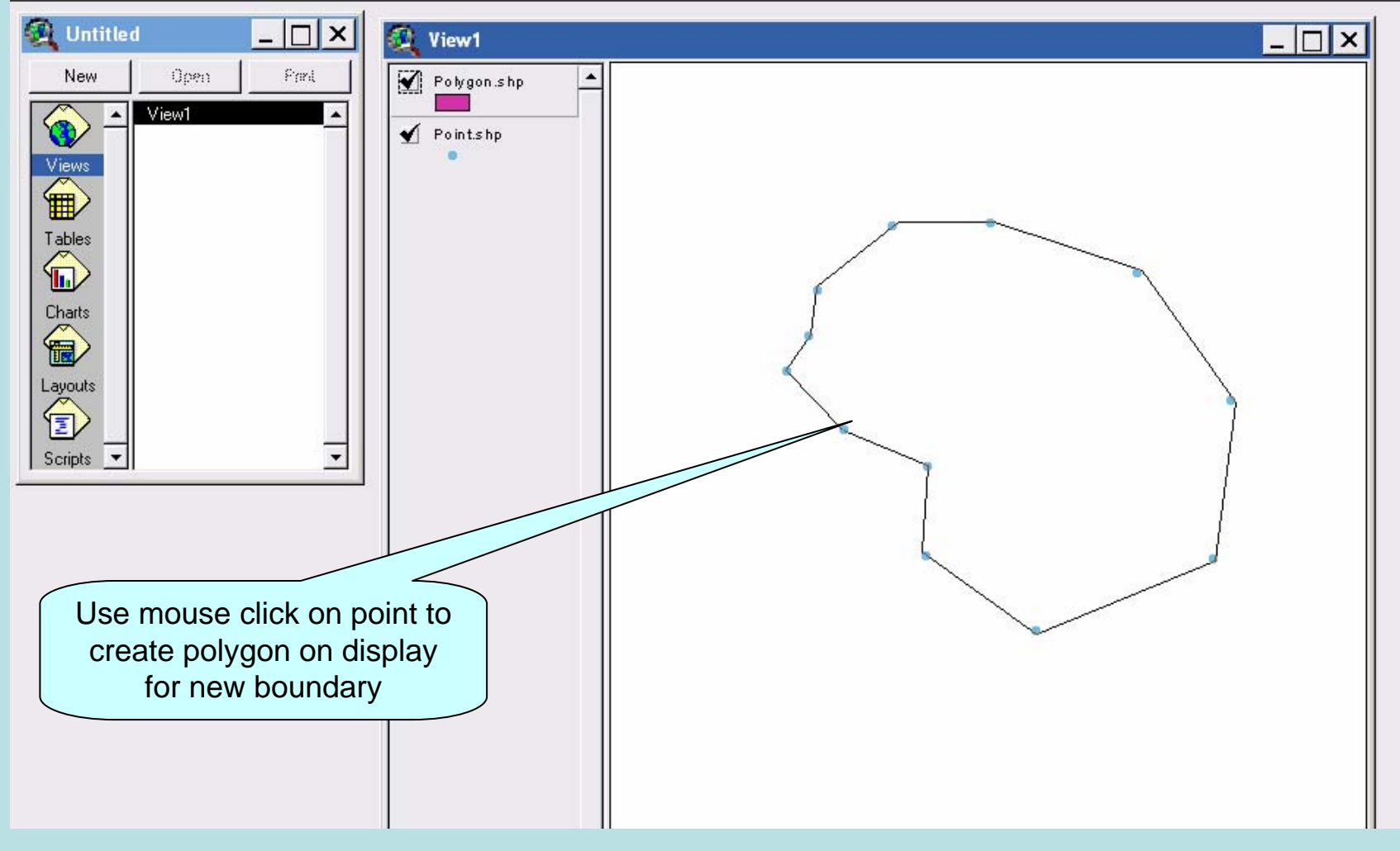

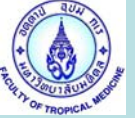

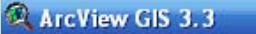

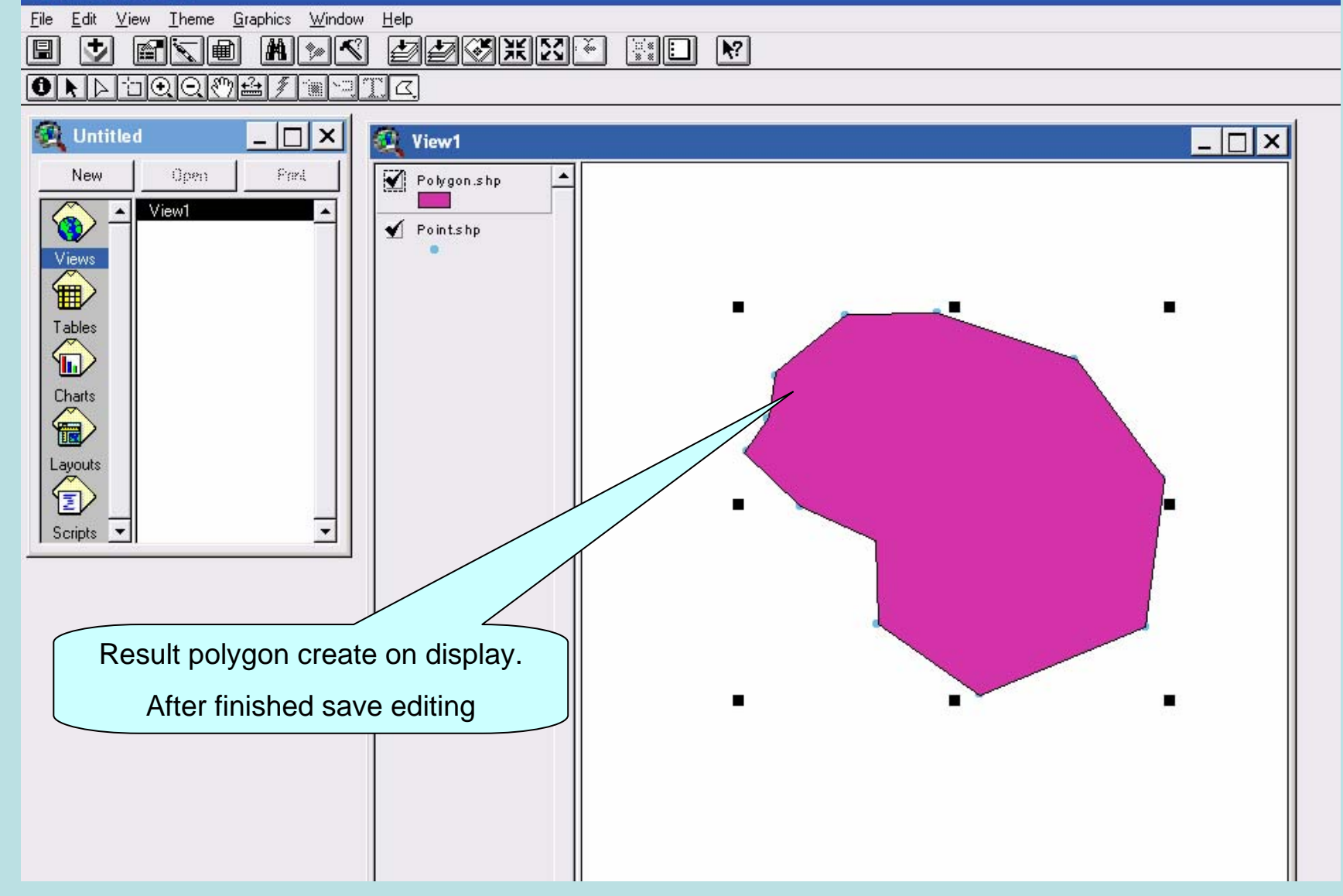

![](_page_9_Picture_0.jpeg)

## **GeoProcessing Map**

![](_page_9_Figure_2.jpeg)

Gis Unit TropMed Mahidol U.

![](_page_10_Picture_0.jpeg)

# **GeoProcessing Map**

#### ArcView GIS 3.3

![](_page_10_Figure_3.jpeg)

![](_page_10_Figure_4.jpeg)

#### 

![](_page_10_Picture_6.jpeg)

Gis Unit TropMed Mahidol U.

![](_page_11_Picture_0.jpeg)

### ArcView GIS 3.3

![](_page_11_Figure_3.jpeg)

![](_page_11_Figure_4.jpeg)